# Monitor AC701 CRT

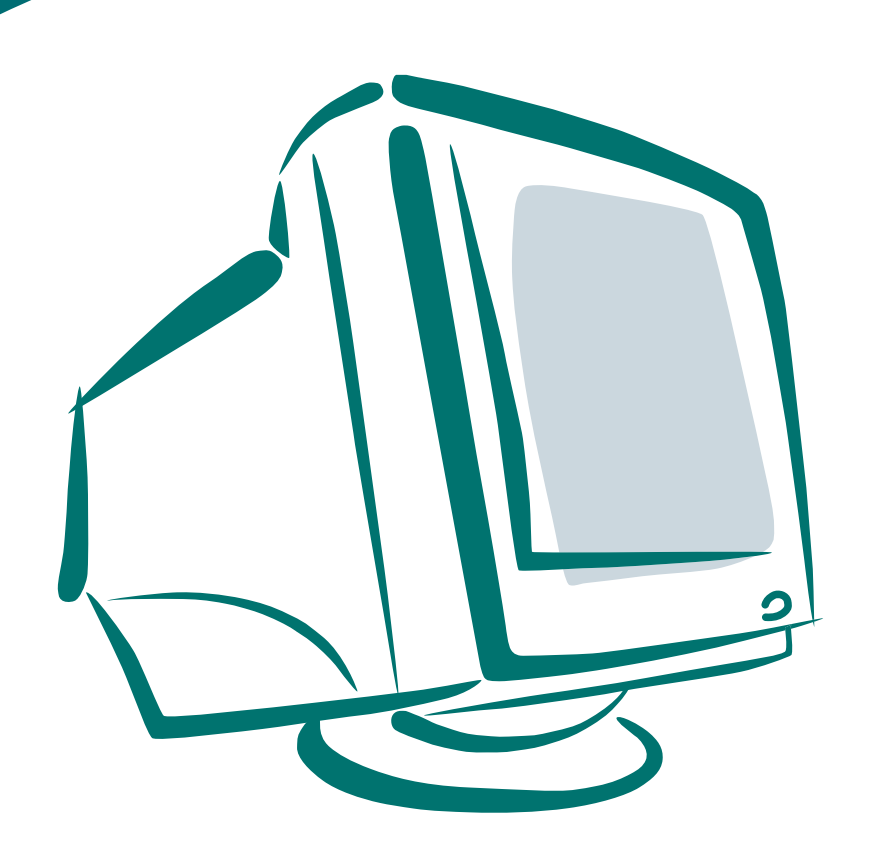

Uživatelská příručka

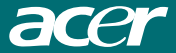

### Obsah

| Důležité bezpečnostní pokyny 2 |
|--------------------------------|
| Připevnění podstavce4          |
| Odejmutí podstavce4            |
| Úvod5                          |
| Instalace                      |
| Uživatelské ovládací prvky7    |
| Popis funkcí OSD               |
| Přehled ikon OSD9              |
| Technické údaje                |
| Řešení problémů 11             |

## Důležité bezpečnostní pokyny

- 1. Přečtěte si pozorně tuto uživatelskou příručku.
- 2. Uschovejte si tuto uživatelskou příručku pro pozdější použití.
- Před čištěním odpojte zařízení od elektrické sítě. Pro čištění tohoto zařízení nepoužívejte kapalinové nebo aerosolové čistící prostředky. Použijte jemně navlhčenou měkkou látku.
- 4. Abyste zamezili poškození zařízení, používejte pouze doporučená příslušenství.
- 5. Chraňte zařízení proti vlhkosti.
- 6. Před zahájením nastavování zařízení, jej postavte na stabilní povrch. Převržením nebo pádem monitoru může dojít k poškození monitoru a případnému zranění. Při nastavování monitoru dodržujte pokyny pro instalaci doporučené výrobcem.
- 7. Ventilační otvory jsou určeny k proudění vzduchu a chrání zařízení před přehříváním.
- 8. Při připojování zařízení k elektrické síti dodržujte maximální počet zařízení, která lze připojit k elektrické zásuvce.
- Síťová zásuvka musí být, pro zajištění bezpečnosti, vybavena zemnícím kolíkem.
- 10. Síťový kabel mějte veden tak, aby nepřekážel při pohybu osob. Na kabel nepokládejte žádné předměty.
- 11. Dodržujte ve veškeré pokyny a varování, které jsou uvedena v této uživatelské příručce.
- 12. V případě, že zařízení nebudete používat delší dobu, odpojte jej od elektrické sítě. Zamezíte tak případnému nebezpečí z poškození například bleskem.
- Zabezpečte, aby přes ventilační otvory do zařízení nevnikly žádné ostré předměty nebo kapaliny. V jiném případě může dojít k požáru nebo úrazu elektrickým proudem.

- 14. Nikdy neotevírejte zařízení. Uvnitř se nenacházejí žádné uživatelské prvky. Zařízení smí otevřít pouze autorizovaný pracovník.
- 15. V případě, že nastane některá z následujících situací, odpojte zařízení od elektrické sítě a nechejte si jej zkontrolovat kvalifikovaným pracovníkem.
  - a. Je poškozen síťový kabel nebo síťová zástrčka.
  - b. Do zařízení se dostala kapalina.
  - c. Zařízení bylo vystaveno vlhkosti.
  - d. Zařízení nelze ovládat podle pokynů uvedených v uživatelské příručce nebo nelze pomocí uživatelské příručky vyřešit problém.
  - c. Došlo k pádu zařízení a/nebo je poškozen kryt zařízení.
  - f. Zařízení vykazuje obvyklé znaky poškození.
- 16. Používejte pouze pouze originální příslušenství. Použitím neoriginálního příslušenství může dojít k poškození zařízení.
- 17. V případě, že budete mít jakékoli dotazy týkající se údržby a oprav pro zajištění správné funkce zařízení kontaktujte servisní středisko.
- 18. Síťová zásuvka musí být snadno dosažitelná a musí se nacházet v blízkosti zařízení.

# Připevnění podstavce

- 1. Monitor položte na stabilní povrch obrazovkou dolů.
- 2. Nasměrujte čtyři kolíky podstavce proti otvorům ve spodní části monitoru.
- 3. Zasuňte kolíky podstavce do otvorů ve spodní části monitoru
- 4. Nyní pomalu přesuňte podstavec směrem dopředu, až se ozve zaklapnutí.

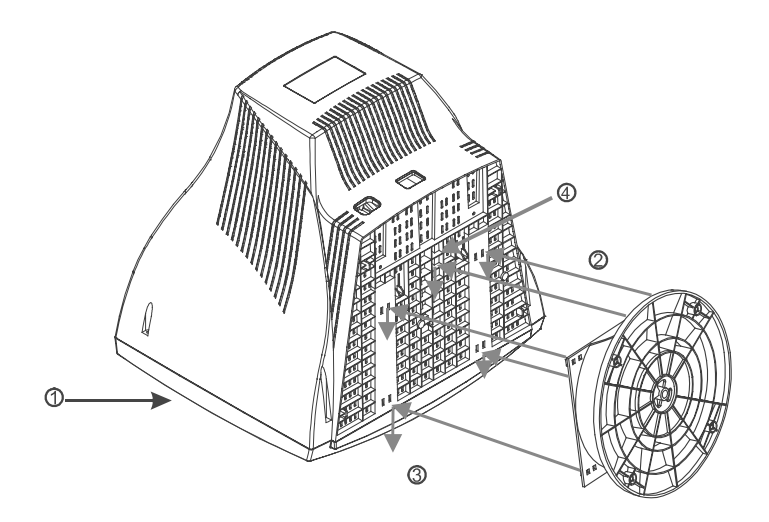

### Odejmutí podstavce

V případě, že budete potřebovat odstranit podstavec z monitoru, zatlačte na pojistku a vysuňte podstavec z monitoru.

POZNÁMKA: Když je monitor položen na obrazovce, měli byste dbát zvýšené pozornosti na ovládací prvky a kontrolky, které se nacházejí na čelním panelu. Vyhnete se tak poškození těchto ovládacích prvků a kontrolek.

# Úvod

Gratulujeme Vám k zakoupení nového výkonného monitoru s úhlopříčkou 17".

Díky nejnovějším technologiím tento monitor podporuje rozlišení 1280 x 1024.

Pomocí nabídek na obrazovce si můžete přizpůsobit zobrazení, tak, aby vyhovovalo Vašim požadavkům.

### Funkce

- 17" monitor s velkou pracovní plochou pro pohodlnou práci.
- Snadné a přesné nastavení obrazu pomocí nabídek na obrazovce OSD.
- Zařízení vyhovuje směrnicím pro sníženou spotřebu Energy Star.

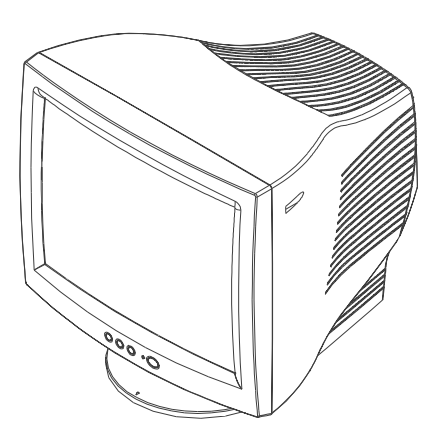

### Obsah balení

Po vybalení zařízení zkontrolujte prosím obsah krabice, a zda jsou všechny položky v pořádku:

- 17" Monitor
- Síťový kabel
- Podstavec s možností natáčení a naklánění monitoru
- Tato uživatelská příručka

V případě, že některá položka chybí nebo je poškozena, kontaktujte svého prodejce.

### Instalace

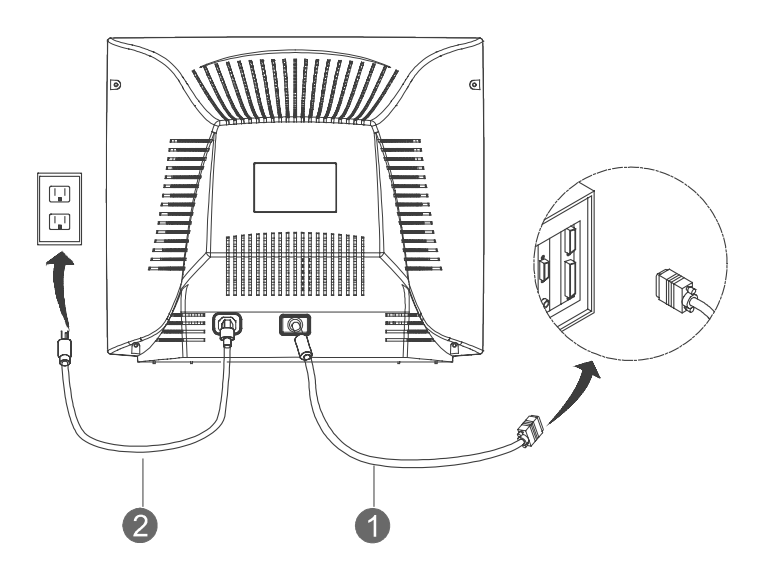

- 1. Signálový kabel monitoru 1 připojte ke konektoru mini D-sub (VGA), který se nachází na zadním panelu počítače.
- Síťový kabel 2 připojte nejprve do konektoru síťového kabelu, který se nachází na zadním panelu monitoru a potom jej připojte do síťové zástrčky, která musí být přístupná a nachází se v blízkosti monitoru.
- 3. Nejprve zapněte monitor a potom zapněte počítač.
- 4. Pomocí podstavce si nastavte monitor do pohodlného úhlu.

### Nyní je instalace monitoru kompletní.

### Uživatelské ovládací prvky

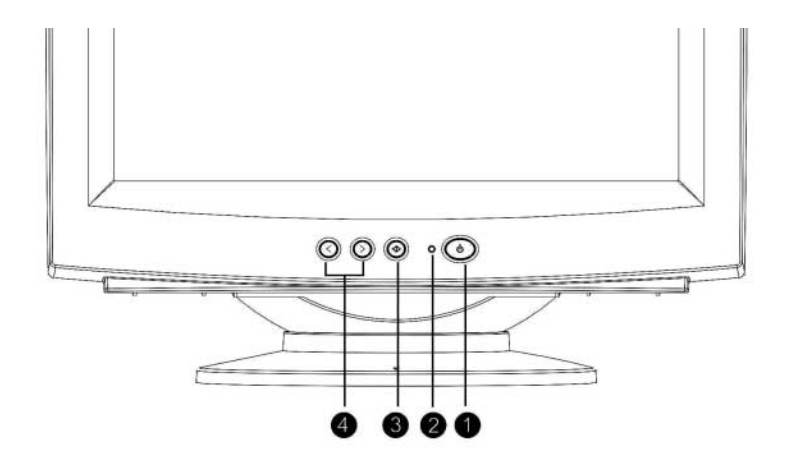

| 1. Síťový vypínač          | 2. <b>S</b> | 2. Síťová kontrolka                                 |                        |
|----------------------------|-------------|-----------------------------------------------------|------------------------|
| Slouží k zapnutí monitoru. |             | <u>Barva</u><br><u>kontrolky</u><br><u>napájení</u> | <u>Stav</u>            |
|                            | 0           | Zelená<br>Žlutá                                     | Zapnuto<br>Režim Sleep |

#### 3. Tlačítko pro výběr

- Zobrazí nabídku na obrazovce
- Slouží pro kontrolu vybraných funkcí a nastavení.
  - Ukončí nabídku

#### 4. Tlačítka Dopředu a Dozadu

- Tlačítkem Dozadu (šipka doleva) se přesunete zpět v nabídce nebo snížíte úroveň nastavení.
  - Tlačítkem Dopředu (šipka doprava) se přesunete dopředu v nabídce nebo zvýšíte úroveň nastavení.

### Popis funkcí OSD

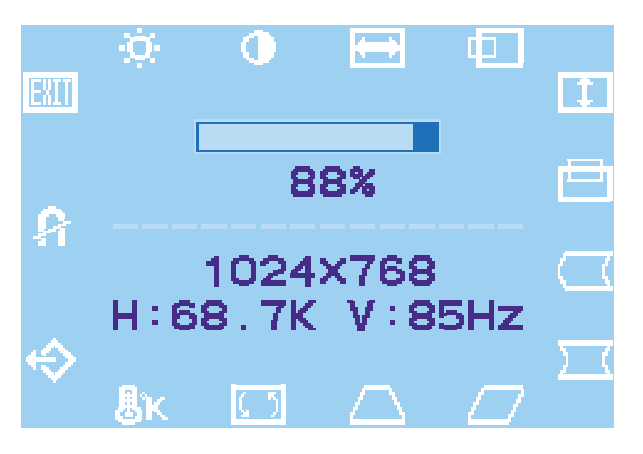

- 1. Pro zobrazení nabídek na obrazovce stiskněte tlačítko 📣 .
- Pro výběr požadované funkce tiskněte tlačítko ▷ nebo 
   , až je označena požadovaná položka.
- 3. Pro výběr požadované funkce stiskněte tlačítko 📣.
- 4. Pro zvýšení nebo snížení hodnot položky použijte tlačítka ▷ a ⊲.
- 5. Pro uložení nastavení stiskněte tlačítko 📣 .
- 6. V případě, že chcete ukončit nabídky na obrazovce, vyberte ikonu
  a jednou stiskněte tlačítko

### Přehled ikon OSD

| Ikona | Funkce                                      | Popis funkcí                                                               |
|-------|---------------------------------------------|----------------------------------------------------------------------------|
| Ø     | Brightness (Jas)                            | Nastavení jasu obrazu.                                                     |
| •     | Contrast (Kontrast)                         | Nastavení kontrastu obrazu.                                                |
| Û     | H. Size (Velikost<br>v horizontálním směru) | Zvětšení a zmenšení šířky obrazu.                                          |
| Ð     | H. Position<br>(Horizontální pozice)        | Tato funkce se používá pro nastavení horizontální polohy obrazu.           |
| Í     | V. Size (Velikost ve<br>vertikálním směru)  | Zvětšení a zmenšení výšky obrazu.                                          |
|       | V. Position<br>(Vertikální pozice)          | Tato funkce se používá pro nastavení vertikální<br>polohy obrazu           |
| Π     | Pin. Balance<br>(Vyvážení zakřivení)        | Nastavení zakřivení po stranách.                                           |
| Ц     | Pincushion<br>(Zakřivení)                   | Nastavení konkávního a konvexního zakřivení.                               |
|       | Parallelogram<br>(Zkosení)                  | Nastavení zkosení doleva nebo doprava.                                     |
| Δ     | Trapezoid<br>(Lichoběžníkové zkreslení)     | Nastavení šířky ve spodní a horní části obrazu.                            |
| 65    | Rotation<br>(Natočení)                      | Nastavení natočení obrazu ve směru nebo proti<br>směru hodinových ručiček. |
| ₿ĸ    | Color Temp.<br>(Barevná teplota)            | Nastavení teploty zobrazených barev.                                       |
| Ŷ     | Reset<br>(Resetování)                       | Resetování na původní hodnoty.                                             |
| ନ     | Degauss<br>(Odmagnetizování)                | Odmagnetizováním obrazu snížíte barevné rušení.                            |
| EXII  | Exit<br>(Ukončit)                           | Pro ukončení nabídek na obrazovce.                                         |

# Technické údaje

| Obrazovka                |                                      |  |  |
|--------------------------|--------------------------------------|--|--|
| Velikost                 | 17" Monitor                          |  |  |
| Rozteč bodů (mm)         | 0,28                                 |  |  |
| Povrch                   | Antireflexni uprava                  |  |  |
|                          | 16,14" (41,0 cm)                     |  |  |
| Vstupní signál           |                                      |  |  |
| Vstupní signály          | Analogové signály RGB 0,7Vp-p/75 Ohm |  |  |
|                          | a. Oddělená H/V,TTL(+/-)             |  |  |
|                          | b. Kompozitní H+V,TTL(+/-)           |  |  |
| Obnovovací kmitočet      |                                      |  |  |
| Horizontální (kHz)       | 30-70                                |  |  |
| Vertikální               | (Hz) 50-160                          |  |  |
| Maximální rozlišení      | 1280 x 1024                          |  |  |
| Signálový kabel          | Mini konektor 15-pin D-sub           |  |  |
| Napájení                 |                                      |  |  |
| Spotřeba                 | Maximálně 75 W                       |  |  |
| Napájecí napětí          | Střídavé napětí 100 - 240V, 50/60Hz  |  |  |
| Správa napájení          | Vyhovuje směrnicím EPA Energy Star,  |  |  |
|                          | VESA, Nutek                          |  |  |
| Režimy zobrazení         |                                      |  |  |
| Přednastavené            | 6                                    |  |  |
| Uživatelské              | 14                                   |  |  |
| Pracovní podmínky        |                                      |  |  |
| Rozsah pracovních teplot | 0 - 40°C                             |  |  |
| Relativní vlhkost        | 10 - 90 %                            |  |  |
| Rozměry (š x v x h)      | 419 x 405 x 427 (mm)                 |  |  |
| Hmotnost                 |                                      |  |  |
| Vybalený stav            | 14,9 Kg                              |  |  |
| Zabalený stav            | 16.8 Kg                              |  |  |

# Řešení problémů

V následující části naleznete řešení nejčastěji se vyskytujících problémů. V případě, že problém nejde odstranit pomocí navrženého řešení, kontaktujte autorizované servisní středisko.

# Problém: Po zapnutí monitoru se nerozsvítí síťová kontrolka.

- □ Zkontrolujte, zda je správně připojen síťový kabel.
- V případě, že je monitor připojen k prodlužovacímu kabelu, zkontrolujte, zda je na prodlužovacím kabelu zapnut vypínač nebo není poškozena pojistka na tomto prodlužovacím kabelu.

### Problém: Na obrazovce není žádné zobrazení.

- □ Zkontrolujte, zda je počítač v zapnutém stavu.
- Zkontrolujte, zda je správně připojen konektor signálového kabelu do video portu na zadním panelu počítače.
- Zkontrolujte nastavení jasu a kontrastu. Ověřte, zda nejsou nastaveny na nejnižší hodnotu.

### Problém: Obraz je nestabilní nebo bliká.

 Zkontrolujte, zda je správně připojen konektor signálového kabelu do video portu na zadním panelu počítače.

### Problém: Obraz poskakuje nebo se vlní.

Odstraňte z blízkosti monitoru elektrická zařízení, která by mohla způsobovat rušení.

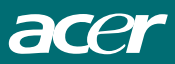

© ACER © Vyrobilo Z STUDIO Zlín, 2002